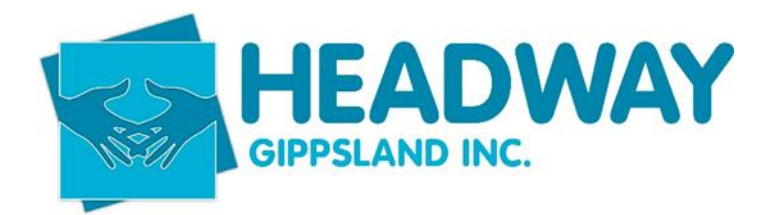

### Contents

| Setting up a new client file in Brevity   | 2  |
|-------------------------------------------|----|
| Obtaining consent – adding notes          | 6  |
| Request for Service                       | 6  |
| Adding Client Funding                     | 7  |
| Adding Plan management funding            | 13 |
| Client Checklist                          | 19 |
| Prepare Documents                         | 23 |
| Checking Extended plans                   | 27 |
| Checking Ended plans                      | 33 |
| Monthly Intake Report – Excel Spreadsheet | 37 |
| Deactivating a client file                |    |

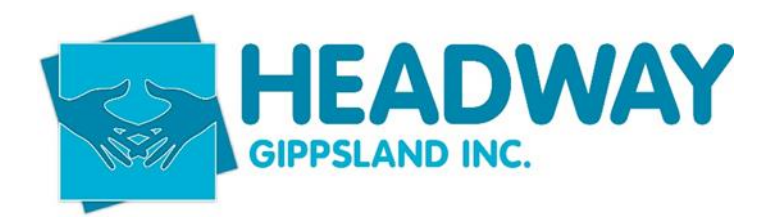

### Setting up a new client file in Brevity

- Initial call/email or request for service
- Ask for a copy of the NDIS plan to be emailed to intake@headwaygippsland.org.au
- Save NDIS plan to following file path
- V:\Client Services Headway Documents\DOCS IN PROGRESS
- Discuss intake questions always ask for primary disability put this into the intake referral notebook.

#### **Open Brevity**

Click Client tab

Click New

Fill in details as per below – be sure to include all details during the phone call/email etc

Start at the top and work your way down the screen, ensuring you fill out all details possible to adhere to audit and compliance. Complete all asterisk sections, and any other sections that you deem relevant such as preferred name.

- Title drop down
- Gender
- Preferred support worker (if applicable)
- NDIS Number ensure this is correct from NDIS plan
- Statement preference (discussed at intake how would the client like to receive their monthly plan management statement if plan managed)
- DOB
- Family Status drop down
- Living arrangements relates to specifically if alone (no other dependants) or in a Supported independent living (SIL)
- Citizenships
- Indigenous
- Primary Disability drop down (if not listed the add to the condition description box)

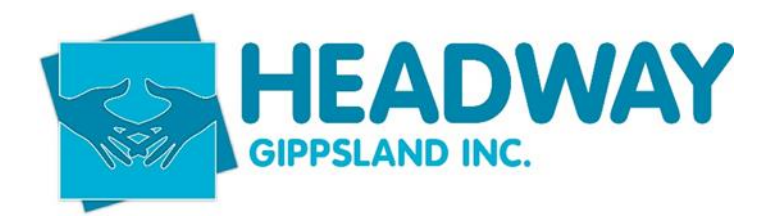

| Primary Disability                   | Select | ~ |
|--------------------------------------|--------|---|
| Mobility Aid Wheel Chair             | Select | ~ |
| Emergency Support Level <sup>①</sup> | Select | ~ |
| Condition Description                |        |   |
|                                      |        | 1 |

- Mobility aid (do they use a wheel chair)
- Emergency support level (always NONE if plan managed), 1:1 and SC will require a support level and can be confirmed by engagement coordinator

Complete the clients address details in "contact details"

Always include an email unless they advise they prefer another form of contact

- Click save now
- Continue from where you were at the "related contacts" section
- Click the plus to add emergency contact person if applicable.

It will open the below screen

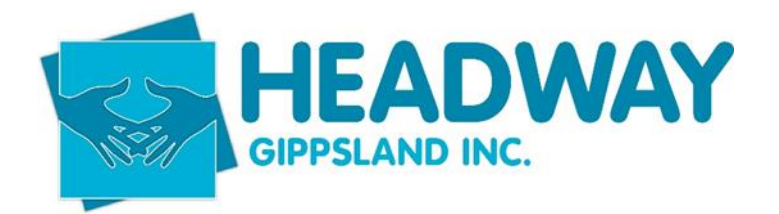

| 🗟 Save 🙁 Close                       |                      |          |
|--------------------------------------|----------------------|----------|
| On this form: Client Contact details |                      |          |
| Client Contact details               |                      |          |
| Client Contact details               |                      | Address  |
| Client*                              | Agustin, Gina - 9377 |          |
| Title*                               | Select V             |          |
| First Name*                          |                      |          |
| Last Name*                           |                      |          |
| Date of Birth                        |                      |          |
| Date Of Birth Is Estimated           |                      | Contract |
| Age                                  |                      | Contact  |
| Relationship*                        | Select V             |          |
| Emergency Contact*                   | O Yes O No           |          |
| Is Primary Carer                     |                      |          |
| Language Spoken                      | P                    |          |
| Interpreter Required                 | O Yes O №            |          |
| Lives With Client                    |                      |          |
| Priority                             |                      |          |
| Assists Client With                  |                      |          |
| Remarks                              |                      |          |
|                                      |                      |          |

- Complete asterisk items and always include a phone number and/or email
- Click Save
- Click close
- Complete intake questions include as much detail as possible, if they are only wanting plan management stop at the section as shown below

PM Questions Stop Here

|          | PM Questions Stop Here | Questions below not needed for PM clients |
|----------|------------------------|-------------------------------------------|
| Supports |                        |                                           |

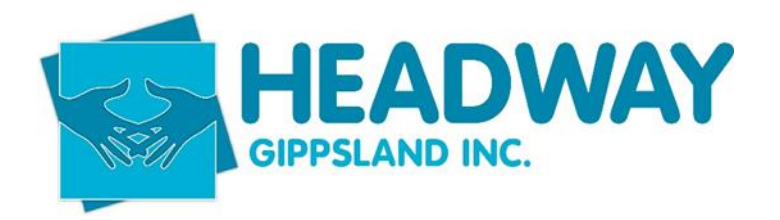

Service Details

If they are wanting 1:1 supports, Support Coordination, Homecare and or Social Support Groups please completed all intake questions past the above section.

Scroll to the top and complete the ride hand side of the screen as follows

- Headway Services click the service they are wanting to yes.
- Program relates to the service if plan managed its PLAN, if they receive SC and PM then always use program SC

| Program                               | PLAN                    |
|---------------------------------------|-------------------------|
| Entry Date ©                          | Tue, 11/04/2023         |
| Service Location                      | Client Direct Service 🗸 |
| Last Service Date <sup>(1)</sup>      |                         |
| End of Service Date <sup>(1)</sup>    |                         |
| Minimum Classification <sup>(1)</sup> | $\mathcal{P}$           |
| Exit Date @                           |                         |
| Notification <sup>(2)</sup>           |                         |

- Entry date is the date you are entering details.
- Service location related to direct service always

If they are wanting all support except Plan Management follow the Set-up Client funding Procedure

Add client goals to the client goal section on the lower right side of the client screen.

Once all these steps are complete save and close the file.

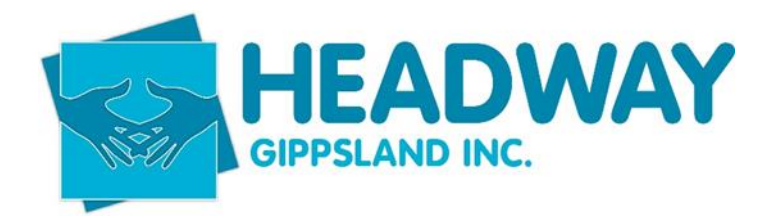

### Obtaining consent – adding notes

- Complete intake over the phone or in person with participant/nominee.
- Notes to be added to notes tab on main client screen in Brevity., and to the checklist section under Headway Services Consent add plan end date and mark as complete.

Template to be used as below.

#### **Preparation of Intake Documents**

Intake documents including Service Agreement outlining Schedule of Supports prepared for plan dated (Start Date) to (End Date)

Verbal consent given by (name & relationship to participant) to provide/continue Headway Gippsland services for Plan Management/Support Coordination/1:1 Supports and for Headway Gippsland to liaise with other people/organisations as per listing contained in Service Agreement.

Welcome Pack including Participant Handbook, About us, Compliments/Complaints, Plan Management Local Service Providers and Plan Management Consumer Information sent by email/mail.

Documents emailed/posted to (name & relationship to participant) to be reviewed and signed, writer to follow up if documents are not returned within 2 weeks.

### Request for Service

A request for service is often submitted through PRODA by NDIA for headway to become the Support Coordinator or renew support coordination of a current client.

- Open PRODA
- Log in with credentials follow the 2-step verification
- Click on my Ndis provider portal
- Click on the box Request for Service

Request for service

- If there is anything requiring attention, it will look like the below picture

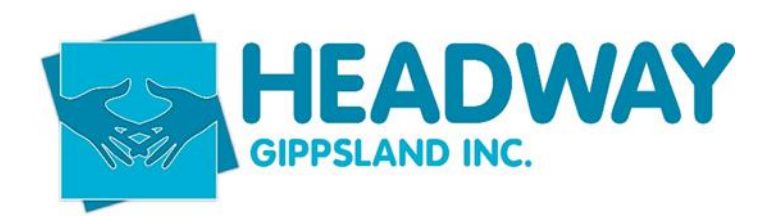

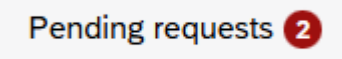

- We should also receive an email from Finance advising there is a new Request for Service sitting there.

You then will click on the highlighted numbers under request ID, and it will give you some information that you send onto the Support Coordination Manager and the Support Coordination Assistant to find out if they wish to accept or reject the RFS

Please refer to the intake and Support Coordination process for more details.

### Adding Client Funding

This is for support coordination, 1:1 support work, Home Care and SSG social support groups.

- Open Brevity
- Open Client Tab
- Select Client
- Search for the client with either first or surname.
- Double click on client name

File needs to be double checked for compliance.

- "Support Workers" need to be linked and updated with current employees only.
   Please use this for support coordinators. Engagement Coordinator will update the link for their own LSO staff
- Find client funding on right hand side of the main client screen

| Client Funding              | +              |            |            |            |
|-----------------------------|----------------|------------|------------|------------|
| Name                        | Funding Source | Туре       | Start Date | End Date   |
| Lui - NDIS - 03/23 to 03/24 | NDIS           | Individual | 20-03-2023 | 19-03-2024 |
| Showing 1 to 1 of 1 entries |                |            | Previ      | ous Next   |

- If you are updating the file with a new plan then double click the funding record to open it.
- If you are entering a new funding record follow the steps to add the funding in the next section.

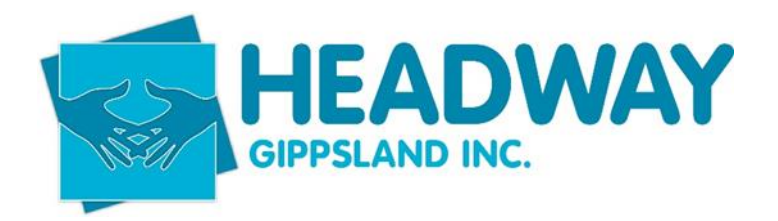

| ⊗ Close                                       |                                       |                                    |                   |             |                |                 |                        | Funding Report              | 🖱 Unpublish | Create Co       |
|-----------------------------------------------|---------------------------------------|------------------------------------|-------------------|-------------|----------------|-----------------|------------------------|-----------------------------|-------------|-----------------|
| On this form: Client Funding Details Services |                                       |                                    |                   |             |                |                 |                        |                             |             |                 |
| Client Funding Details                        |                                       |                                    |                   |             |                |                 |                        |                             |             |                 |
| Client Funding Details                        |                                       |                                    |                   | Budget      |                |                 |                        |                             |             |                 |
|                                               |                                       |                                    |                   |             |                |                 |                        |                             |             |                 |
| Туре*                                         | Individual                            |                                    | ~                 |             |                | Start Date*     | 1000,20/03/2023        |                             |             |                 |
| Client                                        | 🖉 Lui - Griffiths, Joel - 0501        |                                    |                   |             |                | End Date*       | Tue,19/03/2024         |                             |             |                 |
| Funding Source*                               | Ø NDIS                                |                                    |                   |             |                | Budget*         | 6008.40                |                             |             |                 |
| Registration Number                           | 430508980                             |                                    |                   |             |                | Allocated       | 1374.92                |                             |             |                 |
| Pricelist*                                    | NDIS JUL-22                           |                                    |                   |             |                | Utilised Total* | 1374.92                |                             |             |                 |
| Invoice To ©                                  | Ø                                     |                                    |                   |             | 0              | pening Balance  | 0.00                   |                             |             |                 |
| Notes                                         |                                       |                                    |                   |             |                | Balance*        | 4633.48                |                             |             |                 |
|                                               |                                       |                                    | 1.                |             |                |                 |                        |                             |             |                 |
|                                               |                                       |                                    |                   |             |                |                 |                        |                             |             |                 |
| Services                                      |                                       |                                    |                   |             |                |                 |                        |                             |             |                 |
| Services                                      |                                       | +                                  |                   |             |                |                 |                        |                             |             |                 |
| Name                                          |                                       | Service Type                       | Budget (optional) | ) Allocated | Utilised Total | Balance         | Created On             | Client Funding              | Code F      | Registration Nu |
| Lui - NDIS - 03/23 to 03/24 - SUPPORT - Coord | ination of supports (07_002_0106_8_3) | SUPPORT - Coordination of supports | 6008.40           | 1374.92     | 1374.92        | 4633.48         | 20/03/2023 10:40:23 AM | Lui - NDIS - 03/23 to 03/24 | 43          | 0508980         |
| Showing 1 to 1 of 1 entries                   |                                       |                                    |                   |             |                |                 |                        |                             |             | Previo          |

Funding needs to be unpublished and deactivated.

- Click unpublish
- Click ok
- Click deactivate

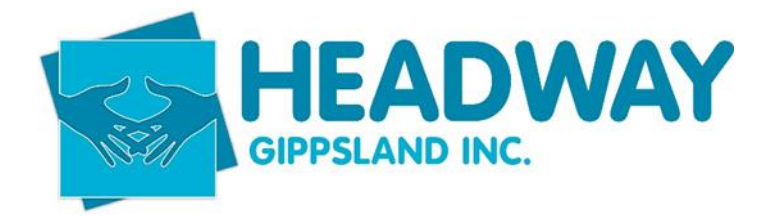

| 🖹 Funding Report | + Bulk Add Services | 🖪 Publish | Ĵ Edit Name | 다 Create Copy | 🛇 Deactivate | 8 | 🗍 Delete |
|------------------|---------------------|-----------|-------------|---------------|--------------|---|----------|
|                  |                     |           |             |               |              |   |          |
|                  |                     |           |             |               |              |   |          |
|                  |                     |           |             |               |              |   |          |
|                  |                     |           |             |               |              |   |          |
|                  |                     |           |             |               |              |   |          |

t

| Start Date*     | Mon,20/03/2023  |
|-----------------|-----------------|
| End Date*       | Tue, 19/03/2024 |
| Budget*         | 6008.40         |
| Allocated       | 1374.92         |
| Utilised Total* | 1374.92         |
| Opening Balance | 0.00            |
| Balance*        | 4633.48         |

- Click Save
- Click close (this will finalise the deactivation.
- Click save on main client file.
- Scroll back down to the client funding record section
- Click the plus sign

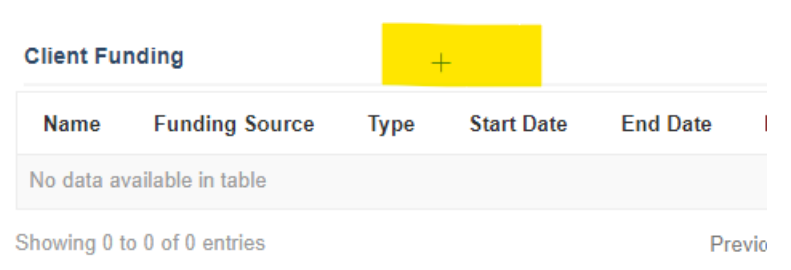

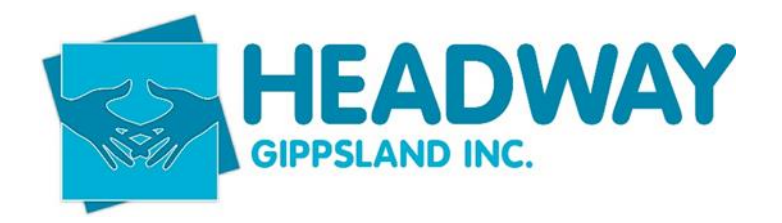

| ent Funding Details    |                                |                 |       |
|------------------------|--------------------------------|-----------------|-------|
| Client Funding Details |                                | Budget          |       |
| Туре*                  | Individual ~                   | Start Date*     | (iii) |
| Client                 | 🖉 Lui - Griffiths, Joel - 0501 | End Date*       |       |
| Funding Source*        | Q                              | Budget*         |       |
| Registration Number    | 430508980                      | Allocated       |       |
| Pricelist*             | Q                              | Utilised Total* | 0     |
| Invoice To ®           | Q                              | Used to Date @  | 0     |
| Notes                  |                                | Balance"        | 0     |
|                        | l. li                          |                 |       |

- Complete the required fields based on the NDIS plan
- If the funding line item you are loading is for social community access then the funding source will relate to how the funding is managed i.e. plan managed or NDIA managed

# My Core Supports funding will be:

• \$60,203.04 Plan-managed

#### OR

If you are loading support coordination funds check how this funding is managed to ensure you are selecting the correct funding source.

60 hours of Support coordination to support me to connect to, engage with and coordinate my chosen service providers.

# My Stated Supports funding will be:

- \$12,016.80 NDIA-managed Level 2: Coordination Of Supports
  - Click funding source
  - Options will show as a list. Select appropriate based on service as mentioned above. Plan managed funding is PLAN, NDIA managed funding is NDIS, Support Coord funding that is plan managed will also be PLAN and have an "invoice to" section to be included. i.e. headway Gippsland.
  - Click which source you require

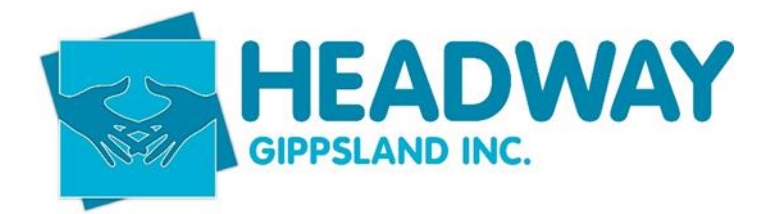

- Click price list
- Select most recent

| Pricelist* | Ø | NDIS JUL-22 |
|------------|---|-------------|
| 0          | 0 |             |

- Enter start date as the NDIS plan start date
- Enter end date as the NDIS plan end date
- Budget is what is shown on NDIS plan

60 hours of Support coordination to support me to connect to, engage with and coordinate my chosen service providers.

# My Stated Supports funding will be:

- \$12,016.80 NDIA-managed Level 2: Coordination Of Supports
  - Click save

Now you will need to enter the service

- Click on the plus in the services section

| Services   |                  |                   |           |                |         |        |
|------------|------------------|-------------------|-----------|----------------|---------|--------|
| Services   |                  |                   |           | +              |         |        |
| Name       | Service Type     | Budget (optional) | Allocated | Utilised Total | Balance | Create |
| No data av | ailable in table |                   |           |                |         |        |

Showing 0 to 0 of 0 entries

- Click service type (this relates to the service being provided. i.e. coordination of supports)

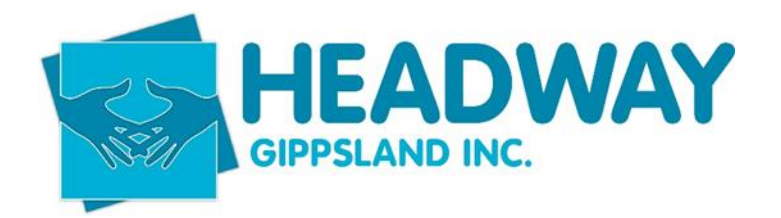

| Client Funding Code details |                                                      | Allowed Rates                     |            |
|-----------------------------|------------------------------------------------------|-----------------------------------|------------|
| Client Funding*             | Lui - NDIS - 04/23 to 04/24                          | After Hours 👁                     | ● Yes ○ No |
| Service Type*               | SUPPORT - Coordination of supports (07_002_0106_8_3) | Saturday 🕼                        | ● Yes ○ No |
| Budget (optional)           |                                                      | Sunday 💁                          | ● Yes ○ No |
| Used to Date*               | 0                                                    | Public Holiday 🕼                  | ● Yes ○ No |
| Allocated                   |                                                      | Activity Based Travel 9 Transport |            |
| Utilised Total              | 0                                                    | Activity based fraver & fransport |            |
| Balance                     | 0                                                    | Transport Funding Code @          | P          |
|                             |                                                      | Travel Funding Code ©             | P          |

- Enter budget as per NDIS plan
- Click the yes buttons on the right-hand side for billing purposes. (for 1:1 Supports applicable)
- Click save
- Click close
- Click save on main funding
- Now publish the funding
- Click publish

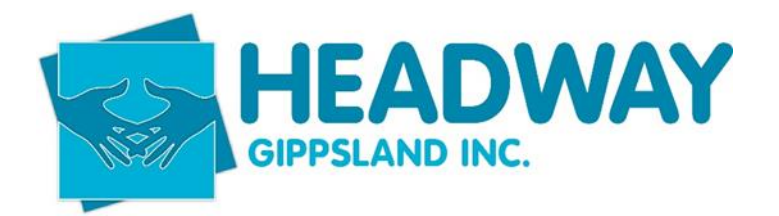

| g F | headwaygippsland.brevity.com.au says<br>Publish Client Funding record?<br>All related Service Schedule records with the same Funding Source and<br>Service Types will be linked to this Client Funding<br>OK Cancel | port + Bulk Add                                                     | d Service <mark>s 🛷 Publish ၂</mark> Edit Name (                   | , c |
|-----|----------------------------------------------------------------------------------------------------|---------------------------------------------------------------------|--------------------------------------------------------------------|-----|
|     | Budget                                                                                                    |                                                                     |                                                                    |     |
|     |                                                                                                    | Start Date*<br>End Date*<br>Budget*<br>Allocated<br>Utilised Total* | Tue,11/04/2023         Wed,10/04/2024         6008.40         0.00 |     |

- And click OK
- Click close

### Adding Plan management funding

Open Client file - enter client first name or last name

#### Double click on client name

Find Plan Management Funding – right side of the screen half way down

Click on the plus in the right corner (shown below)

| Plan Management Funding                     |                |             | +    |
|---------------------------------------------|----------------|-------------|------|
| Name                                        | Funding Source | NDIS Number | Pri  |
| Abel, Leslie - 0669 - NDIS - 06/22 to 06/24 | PLAN           | 430633904   | NDIS |
| Showing 1 to 1 of 1 entries                 |                | Previous N  | lext |

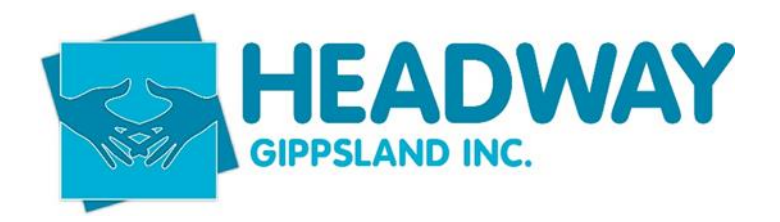

1. Click new

| New Plan Management Plan record                                                                                                    |   | e (?       |
|----------------------------------------------------------------------------------------------------|---|------------|
| Octose On this form: Plan Details Budgets Invoices                                                                                                    |   |            |
| On this form: Plan Details Budgets Invoices                                                                                                    |   |            |
|                                                                                                    | > | <u>́</u> . |
| Step 1 - Client details                                                                                                    |   |            |
| Client details                                                                                                    |   |            |
| Existing Client?*   Pes O No  Client*  Client* Client*  Client*  Client* Client* Clie |   |            |
|                                                                                                    |   | Next       |

2. Enter client name (as above)

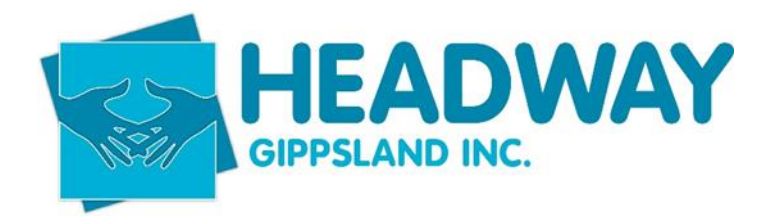

| Edit Plan Management Plan record             |                            |                              |                 |      |
|----------------------------------------------|----------------------------|------------------------------|-----------------|------|
| () Close                                     |                            |                              |                 |      |
| On this form: Plan Details Budgets Invoices  |                            |                              |                 |      |
| ٤                                            |                            | \$                           | (\varnothing)   |      |
| Step 2 - Plan details                        |                            | Service Agreement Start Date |                 |      |
| Funding Source*<br>Pricells*<br>Price Guide* | [ 𝒫  <br>  𝒫  <br> -Seled→ | Start Date @>                | Mon, 16/05/2022 |      |
|                                              |                            |                              | Back            | Next |

- 3. Funding source relates to what services your loading for the client. At the moment we only use this section for plan management so the funding source will always be PLAN
- 4. Pricelist refers to current list. i.e. Jul 22
- 5. Price guide state your located i.e. VIC (NSW, VIC, QLD, ACT)
- 6. Service Agreement start date Brevity automatically picks up the dates from PACE.
- 7. Completed below -

| Plan Management Plan record                 |                    |                              |           |
|---------------------------------------------|--------------------|------------------------------|-----------|
| Close                                       |                    |                              |           |
| on this form: Plan Details Budgets Invoices |                    |                              |           |
| 2                                           |                    | \$                           | (\car)    |
| Step 2 - Plan details                       |                    | Service Agreement Start Date |           |
| Funding Source*                             | Ø NDIS             | Start Date @* Mon,17/10/2022 |           |
| Pricelist*                                  | © NDIS JUL-22      |                              |           |
| Price Guide*                                | NSW, VIC, QLD, ACT | *                            |           |
|                                             |                    |                              | Back Next |
|                                             |                    |                              |           |

8. Click Next

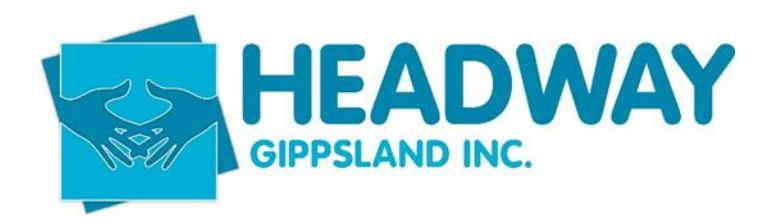

| Plan Management Plan record                |        |                 |                       |       |                 |      |
|--------------------------------------------|--------|-----------------|-----------------------|-------|-----------------|------|
| Close                                      |        |                 |                       |       |                 |      |
| n this form: Plan Details Budgets Invoices |        |                 |                       |       |                 |      |
| 9                                          |        |                 |                       |       | Ŭ               |      |
| Step 3 - Financial details                 | i      |                 | NDIS Plan Details     |       |                 |      |
| Charge Setup Fee?*                         | Yes    | ○ No            | NDIS Plan Id*         | 12516 | 545             |      |
| Setup Fee*                                 | 232.35 |                 | NDIS Plan Start Date* |       | Mon,16/05/2022  |      |
| Start Date @*                              |        | Mon,17/10/2022  | NDIS Plan End Date*   |       | Tue, 16/05/2023 |      |
| End Date @•                                |        | Tue, 16/05/2023 |                       |       |                 |      |
| Charge Service Fee?*                       | Yes    | O N0            |                       |       |                 |      |
| Months"                                    | 7      |                 |                       |       |                 |      |
| Service Fee*                               | 104.45 |                 |                       |       |                 |      |
| Service Fee Total*                         | 724.71 |                 |                       |       |                 |      |
|                                            |        |                 |                       |       | Back            | Next |

This section pre-populates.

Check that charge set up fee line is marked as "YES"

Check that Charge Service Fee line is marked as "YES"

#### **Click Next**

| it Plan Management Plan re            | ecord         |      |                 |
|---------------------------------------|---------------|------|-----------------|
| © Close                               |               |      |                 |
| On this form: Plan Details Budgets In | invoices      |      |                 |
|                                       |               |      |                 |
| ٩                                     |               |      | \$<br>          |
| Complete                              |               |      |                 |
| Saved                                 | Category      |      | lessage         |
|                                       | CB_CHOICE_CON | TROL |                 |
|                                       | CB_CHOICE_CON | TROL |                 |
| Showing 1 to 2 of 2 entries           |               |      | Previous 1 Next |
|                                       |               |      | Back Finish     |

This screen is advising of the charges for both service and set up

#### Click Finish

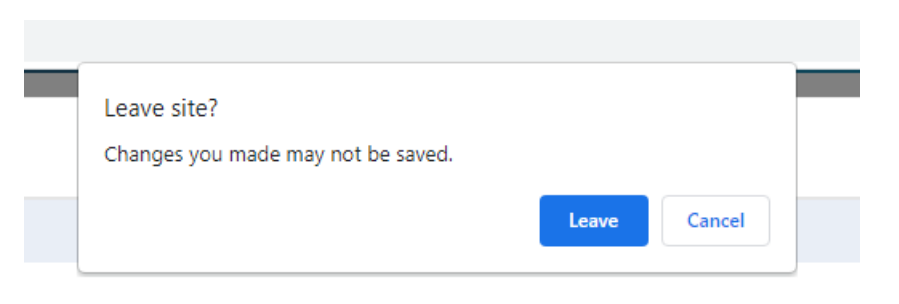

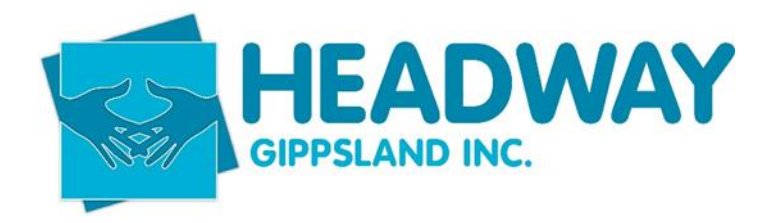

#### Select Leave

You will now see the funding screen for the clients NDIS plan.

|                                               |                | 0 <sub>0</sub> | iii             |         |   |             |                  |                  |           |              |          | Q          | Q <b>° ⊑°</b> 4 <b>°</b> | McKay, Stephanie        |
|-----------------------------------------------|----------------|----------------|-----------------|---------|---|-------------|------------------|------------------|-----------|--------------|----------|------------|--------------------------|-------------------------|
| Simpson, Logan - 9308 - NDIS - 0              | 5/22 to 05/    | 23             | Schedule Bodru  |         |   |             |                  |                  |           |              |          | 6          | Home / Plan Managem      | ent Plan List / Details |
| Save 🛞 Close                                  |                |                |                 |         |   | Funding S   | Statement 🔒 Se   | vice Bookings    | 🛇 Deactiv | rate 🖨 🛱     | Communit | ations 🖉 N | otes 🖹 Documents         | Delete + New            |
| this form: Plan Details Budgets Involces      |                |                |                 |         |   |             |                  |                  |           |              |          |            |                          |                         |
| Client" 🔎 S                                   | Simpson, Logan | - 9308         |                 |         |   |             |                  | Start Date @     | i Mor     | n,16/05/2022 | 2        |            |                          |                         |
| Funding Source* 🖉 I                           | NDIS           |                |                 |         |   |             |                  | End Date @       | Tue       | . 16/05/2023 |          |            |                          |                         |
| NDIS Number" 4303                             | 92409          |                |                 |         |   |             |                  | Plan Start Date* | III Mor   | n,16/05/2022 | 2        |            |                          |                         |
| Pricelist" O                                  | NDIS JUL-22    |                |                 |         |   |             |                  | Plan End Date    | 🔲 Tue     | ,16/05/2023  |          |            |                          |                         |
| Price Guide* NSW                              | , VIC, QLD, AC | r.             |                 |         | v | Notes       |                  |                  |           |              |          |            |                          |                         |
|                                               |                |                |                 |         |   |             |                  | Notes @          |           |              |          |            |                          | A                       |
| dgets                                         |                |                |                 |         |   |             |                  |                  |           |              |          |            |                          | â                       |
| Budgets                                       |                |                |                 |         |   | Allocated i | Budgets          |                  |           | +            |          |            |                          |                         |
| Name                                          | Budget         | Utilised       | Previously Used | Balance |   | Name        | Service Type     | Category         | Rate      | Budget       | Utilised | Balance    | Plan Management P        | lan                     |
| Simpson, Logan - 9308 - Improved Life Choices | 957.06         | 232.35         | 0.00            | 724.71  | 0 | No data ava | illable in table |                  |           |              |          |            |                          |                         |
|                                               |                |                | 0.00            | 6940 70 | - |             |                  |                  |           |              |          |            |                          |                         |

Click the pen on the budget to alter the line items to match the NDIS plan and ensure funding is split across the consumables, daily activities, and social comm access line items to meet the client plan needs. (unless the client has a PACE plan, then this is automatically aligned)

#### See below

| udgets                                               |         |          |                 |         |               |
|------------------------------------------------------|---------|----------|-----------------|---------|---------------|
| Budgets                                              | P       |          |                 |         |               |
| Name                                                 | Budget  | Utilised | Previously Used | Balance |               |
| Simpson, Logan - 9308 - Improved Life Choices        | 957.06  | 232.35   | 0.00            | 724.71  | Û             |
| Simpson, Logan - 9308 - Improved Daily Living Skills | 5819.70 |          | 0.00            | 5819.70 | Û             |
| Showing 1 to 2 of 2 entries                          |         |          |                 |         | Previous Next |

Showing 1 to 2 of 2 entries

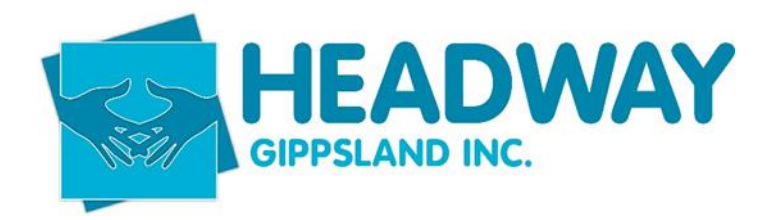

| Manage Budgets              | ~ ^         |                |                      |               |              |                |
|-----------------------------|-------------|----------------|----------------------|---------------|--------------|----------------|
|                             |             |                |                      |               |              | + Add Budget   |
| Category                    | Budget (\$) | Allocated (\$) | Previously Used (\$) | Utilised (\$) | Balance (\$) |                |
| D Improved Daily Living Ski | 5819.70     | 0.00           | 0.00                 | 0.00          | 5819.70      | 0              |
| D Improved Life Choices     | 957.06      | 0.00           | 0.00                 | 232.35        | 724.71       | Û              |
| Showing 1 to 2 of 2 entries |             |                |                      |               | Pr           | revious 1 Next |
|                             |             |                |                      |               |              |                |
|                             |             |                |                      |               |              |                |

You can add a line item if it hasn't appeared by clicking the green +Add Budget button on the top right corner of the screen (see above)

When finished, click Save

Then, close

Check that the clients funding has synced to PRODA by managing service booking on the plan management funding screen

| udgets Name Impson, Logan - 5308 - Improved Life Choice Impson, Logan - 5308 - Improved Daily Living weining 11e 2 of 2 ontries S Service Bookings | Skills 5819.70   |           | 0.00            | Pre     | L'<br>evious Next | Showing o ti | U U U DIMISS     |                  |            |            |           |            |                 | Previous   | Next  |
|----------------------------------------------------------------------------------------------------|------------------|-----------|-----------------|---------|-------------------|--------------|------------------|------------------|------------|------------|-----------|------------|-----------------|------------|-------|
| udgets<br>Name<br>Impson, Logan - 9308 - Improved Life Choice<br>Impson, Logan - 9308 - Improved Daily Living<br>owing 1 to 2 of 2 entries         | Skills 5819.70   |           | 0.00            | Pre     | u<br>evious Next  | Showing U ti | U U U DIMIDS     |                  |            |            |           |            |                 | Previous   | Next  |
| <b>udgets</b><br>Name<br>Impson, Logan - 9308 - Improved Life Choice<br>Impson, Logan - 9308 - Improved Daily Living                               | Skills 5819.70   |           | 0.00            | 3013.70 | U                 | Snowing v n  | LA PLA GUINES    |                  |            |            |           |            |                 | Previous   | Next  |
| udgets<br>Name<br>impson, Logan - 9308 - Improved Life Choice                                                                                      | 351.00           |           | 0.00            | 6016 70 |                   | Ch           | 0 of 0 ontrine   |                  |            |            |           |            |                 | 25 67      |       |
| udgets<br>Name                                                                                                    | 957.05           | 232.35    | 0.00            | 724.71  | Û                 | No data av   | ailable in table |                  |            |            |           |            |                 |            |       |
| udgets                                                                                                    | Budget           | Utilised  | Previously Used | Balance |                   | Name         | Service Type     | Category         | Rate       | Budget     | Utilised  | Balance    | Plan Managemer  | it Plan    |       |
|                                                                                                    | 0                |           |                 |         |                   | Allocated    | Budgets          |                  |            | +          |           |            |                 |            |       |
| jets                                                                                                    |                  |           |                 |         |                   |              |                  |                  |            |            |           |            |                 |            |       |
|                                                                                                    |                  |           |                 |         |                   |              |                  |                  |            |            |           |            |                 |            |       |
|                                                                                                    |                  |           |                 |         |                   |              |                  | Notes @          |            |            |           |            |                 |            |       |
|                                                                                                    |                  |           |                 |         |                   | Notes        |                  |                  |            |            |           |            |                 |            |       |
| Price Guide*                                                                                                    | NSW, VIC, QLD, A | CT        |                 |         | ~                 |              |                  |                  |            |            |           |            |                 |            |       |
| Pricelist                                                                                                    | Ø NDIS JUL-22    |           |                 |         |                   |              |                  | Plan End Date    | Tue.       | 6/05/2023  |           |            |                 |            |       |
| NDIS Number                                                                                                    | 430392409        |           |                 |         |                   |              |                  | Plan Start Date* | I Mon      | 16/05/2022 |           |            |                 |            |       |
| Eurodina Source*                                                                                                    | D NDIS           | in - 9300 |                 |         |                   |              |                  | End Date @       | m Tue      | 10/05/2022 |           |            |                 |            |       |
| Olleget                                                                                                    | O character      | 0300      |                 |         |                   |              |                  | Stad Data @      | [mm]       | 10/05/2022 |           |            |                 |            |       |
| etails                                                                                                    |                  |           |                 |         |                   | Plan Date    |                  |                  |            |            |           |            |                 |            |       |
|                                                                                                    |                  |           |                 |         |                   |              |                  |                  |            |            |           |            |                 |            |       |
| Details                                                                                                    |                  |           |                 |         |                   |              |                  |                  |            |            |           |            |                 |            |       |
| s form: Plan Details Budgets Invoices                                                                                                    |                  |           |                 |         |                   |              |                  | and boomings     |            |            |           |            |                 |            |       |
| e ⓒ Close<br>s form: Plan Details Budgets Invoices<br>Details                                                                                      |                  |           |                 |         |                   | Funding      | Statement Dise   | ervice Bookings  | S Deactiva |            | Communica | ations 🖉 N | otes 🗁 Document | s 🗍 Delete | + Nev |

Click Resync Brevity Budgets

Resync Brevity Budget

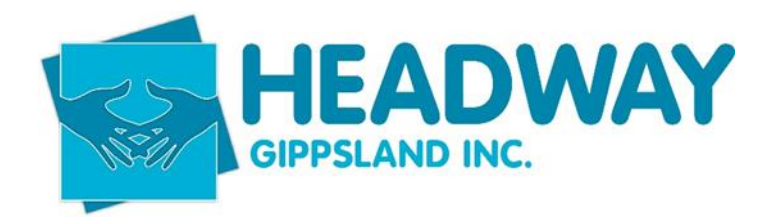

| NDIS Ser      | vice Bookings      |                                 |                                |                              |                                                              |
|---------------|--------------------|---------------------------------|--------------------------------|------------------------------|--------------------------------------------------------------|
| ÷             | Plan Id<br>1251645 | Client<br>Simpson, Logan - 9308 | Plan Start Date<br>16 May 2022 | Plan End Date<br>16 May 2023 | Success!<br>Budgets synced successfully from NDIS to Brevity |
| Resync Brevit | y Budgets          |                                 |                                |                              |                                                              |

Green success box will appear in top right corner.

Click close

Click save on top left of the screen

Click Close

Now email allplanmanagement@headwaygippsland.org.au

Subject of email line should be

e.g. Logan Simpson - funding loaded 17/10/20

This is to advise the plan management team that a new plan had arrived and the date of the commencement.

### **Client Checklist**

The checklist must be updated in accordance with compliance and audit requirements. Monitored from the main client screen in Brevity, documents and dates must be relevant to the NDIS plan.

The checklist must be updated if there are any changes to the NDIS plan dates – this includes the plan being extended and the plan ending.

Documents are to be uploaded against each checklist item.

Client Checklist is the only area of Brevity where you can DELETE the old document and replace it with the new one.

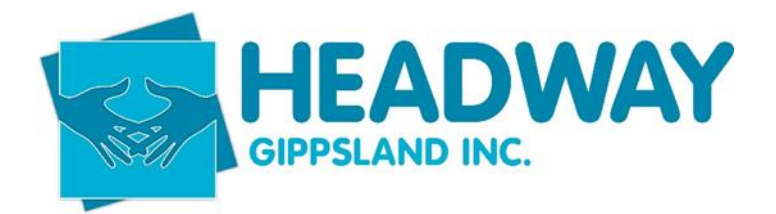

#### Checklist

| Name                                   | Expiry      | Present   |
|----------------------------------------|-------------|-----------|
| Service Agreement / Miscellaneous Deed | 11-Apr-2023 | ۲         |
| Schedule Of Supports                   | 11-Apr-2023 | $\otimes$ |
| NDIS Plan / Request for services       | 11-Apr-2023 | $\otimes$ |
| OH&S Checklist                         |             | $\odot$   |
| Support Plan                           | 11-Apr-2023 | $\otimes$ |
| Headway Services Consent               | 11-Apr-2023 | $\otimes$ |

- Red cross indicates the checklist item is expired
- Green tick indicates the checklist is completed and current
- The pending circle indicates we do not have the signed document; make sure you add the plan end date.
- When an item is completed, and you have the document
- Click on the relevant line
- The below will open

| Client*     | Ø McIntyre, Lynne - 0175               |
|-------------|----------------------------------------|
| Item*       | Service Agreement / Miscellaneous Deed |
| Expiry Date | Tue,11/04/2023                         |
| Status*     | Completed                              |
| Description |                                        |

#### To upload the document

- Click document
- Click Upload files

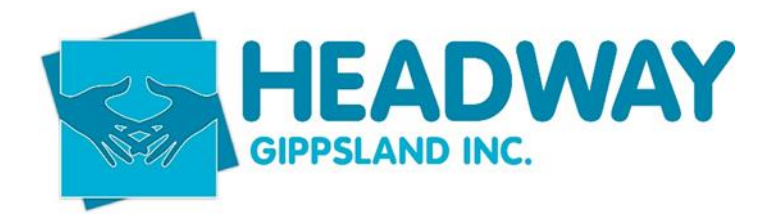

| 🛇 Deactivate | ₿ | $\mathcal{Q}_{2}$ Communications | 🖉 Notes | Documents                                     | 🗍 Delete | + New |
|--------------|---|----------------------------------|---------|-----------------------------------------------|----------|-------|
|              |   |                                  |         |                                               |          |       |
|              |   |                                  |         | Search do                                     | cuments  | Q 🔳   |
|              |   |                                  | 🔔 Uploa | ad Files <mark>o</mark> r drop file<br>Folder | es here  |       |

- Find the document in DOCS IN PROGRESS (this is where you will always save your documents)
   V:\Client Services Headway Documents\DOCS IN PROGRESS
- Find the document and click open
- Enter Expiry Date this is the plan end date
- Change status to completed (only change the status of the Service agreement to completed when the signed document is uploaded
- No description is needed unless the document is not required. Then the note says NA
- Click Save

"Headway Services Consent" – the below template is used in the notes section and the date listed is the end date of the current NDIS plan. No document is required for this section.

#### Preparation of Intake Documents

Intake documents including Service Agreement outlining Schedule of Supports prepared for plan dated (Start Date) to (End Date)

Verbal consent given by (name & relationship to participant) to provide/continue Headway Gippsland services for Plan Management/Support Coordination/1:1 Supports and for Headway Gippsland to liaise with other people/organisations as per listing contained in Service Agreement.

Welcome Pack including Participant Handbook, About us, Compliments/Complaints, Plan Management Local Service Providers and Plan Management Consumer Information sent by email/mail.

Documents emailed/posted to (name & relationship to participant) to be reviewed and signed, writer to follow up if documents are not returned within 2 weeks.

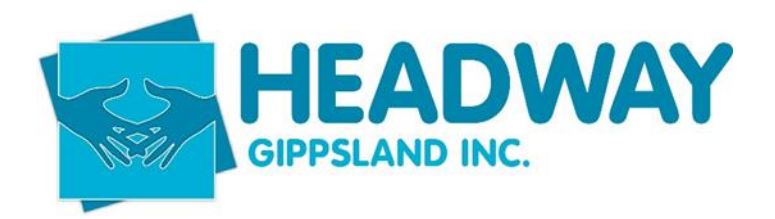

- Enter the details in the blank spaces from the template above.
- Click save
- Click close

Don't add a date to the checklist item that is not required (e.g., if a new service agreement is required, the Schedule of support is not needed, so it will be marked complete NA). Just mark it as complete and write NA.

All documents are to be added to the document section and the checklist.

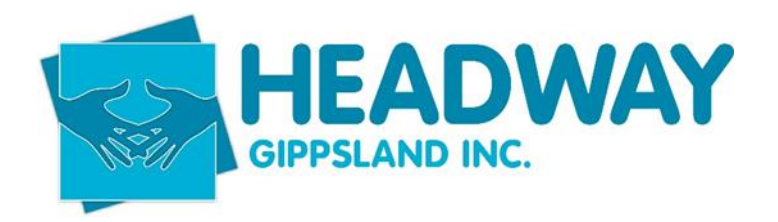

### Prepare Documents

Follow the link below to locate the appropriate documents to what service is being provided (see Intake and referral procedure flow chart)

Support Coordination Assistant to complete the Conflict of interest, Support Coordination Agreement, and OHS checklist

Client Service Engagement Coordinator to complete Support Plan and get Life Skills Officer to complete the OHS checklist upon arrival at first shift

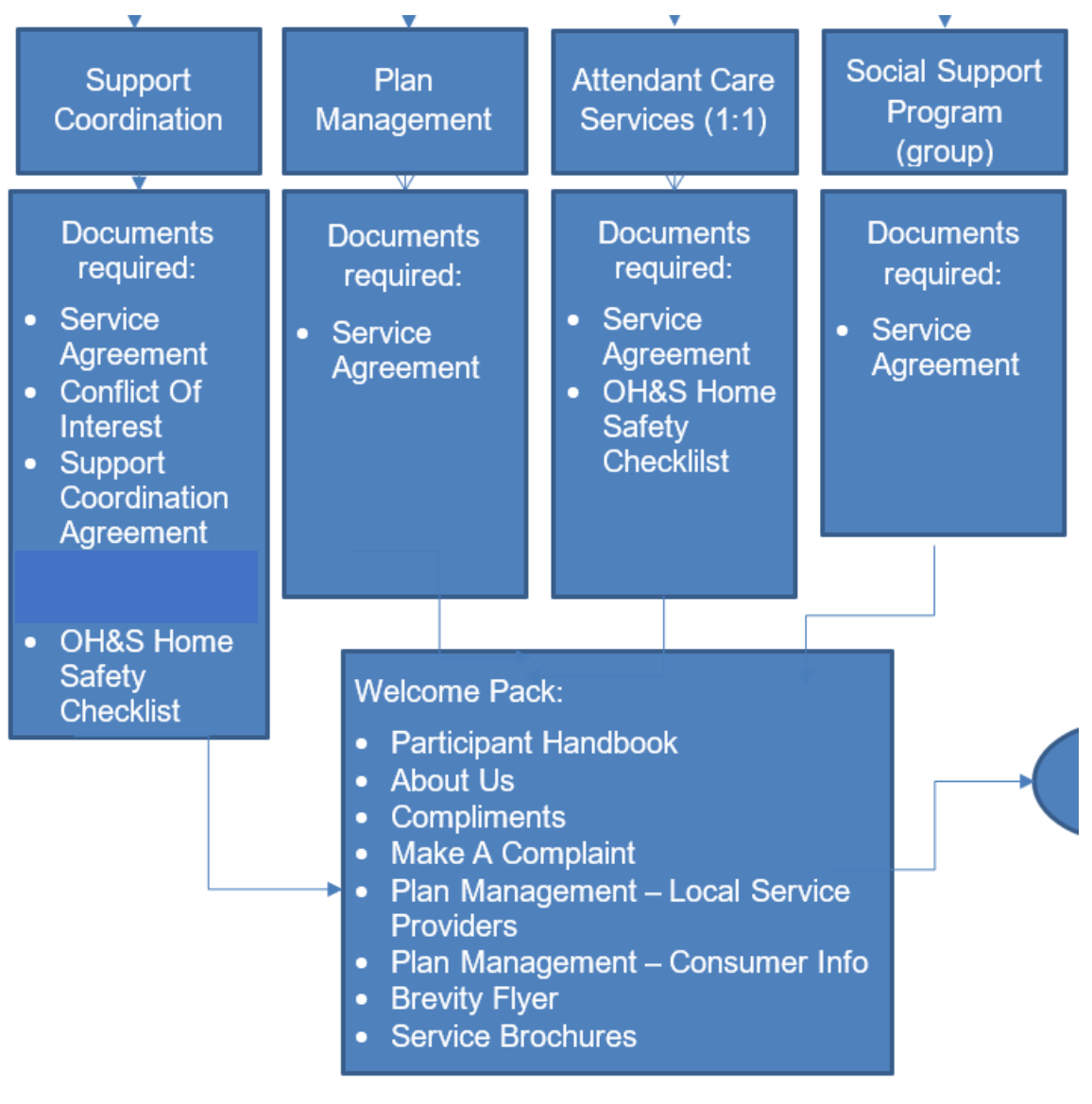

#### Q:\1-Forms

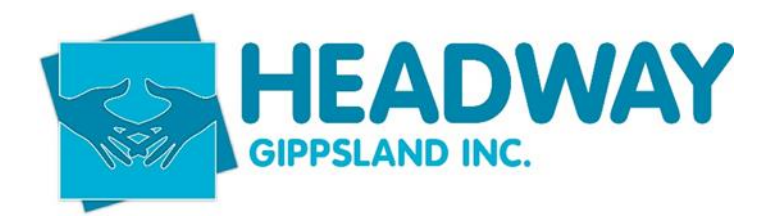

- Open Service agreement
- Complete all sections accordingly.
- Schedule of Supports on page 10 must include cost per line item and reflect the service being provided See example below for all services, support coordination, plan management, 1:1 and social support groups.

| 14_033_0127_8_3 - Plan Management - Set Up Costs | • | 232.35       | 1    |       | 232.35   |
|--------------------------------------------------|---|--------------|------|-------|----------|
| 14_034_0127_8_3 - Plan Management - Monthly Fee  |   | 104.45       | 12   |       | 1253.40  |
| 07_002_0106_8_3 - Support Coordination           | • | 100.14       | 48   |       | 4806.72  |
| 04_170_0136_6_1_T Group Activities 1:3 Weekday   | • | 28.75        | 176  |       | 5060     |
| 04_104_0125_6_1_T Access Community Weekday       | • | 64.04        | 192  |       | 12295.68 |
| 04_590_0125_6_1 - Activity Based Transport       | • | 1            | 1000 |       | 1000     |
|                                                  | ¥ |              |      |       |          |
|                                                  | • |              |      |       |          |
|                                                  | • |              |      |       |          |
|                                                  |   | Service Tota | l:   | \$246 | 48.15    |

When you have completed the agreement, you need to follow the instructions below for posting.

- Print 2 x copies (1 is client copy, 1 is to have sign here sticker and will be headway copy)
- Prepare welcome Kit as above this can be emailed or posted.
- Include stamped return envelope with documents and welcome kit.

If participant is a child, please address envelope to parent/nominee

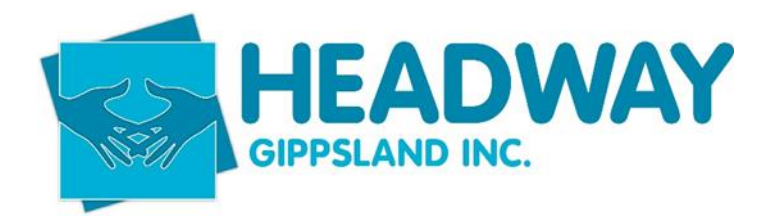

If participant has a nominee, please address envelope to nominee and post to nominee address

If participant lives alone, please address to them.

If participant requested documents be emailed to support coordinator, then please use the below template and ensure all documents from welcome kit are attached.

NDIS Plan Management Documentation

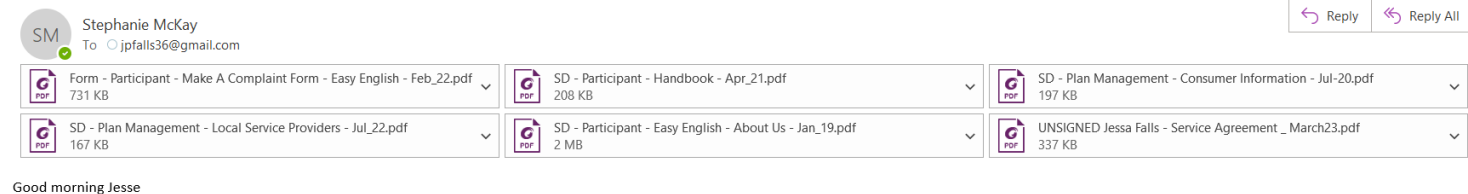

Good morning Jesse

Thank you for choosing services with Headway for yourself

I have attached a documents including a welcome kit that explains some key policies with Headway. The extra document for signing is a Service Agreement, we require this to be returned when possible.

If you have any troubles with the attached information please let me know and I can arrange to have them posted out for you.

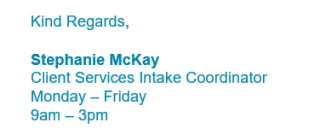

Headway Gippsland

- Wording for template (please copy and paste)

#### Good morning addressee/nominees/support coord

Thank you for choosing/continuing services with Headway for participant name

I have attached a documents including a welcome kit that explains some key policies with Headway.

The extra document for signing is a Service Agreement, we require this to be returned when possible.

If you have any troubles with the attached information please let me know and I can arrange to have them posted out for you.

- Open client tab
- Click Client
- Enter client name
- Double click on client to open file
- Click notes tab
- Include note stating below

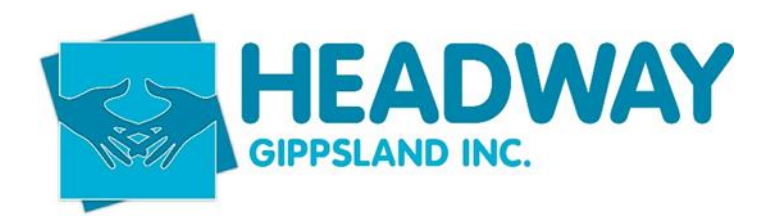

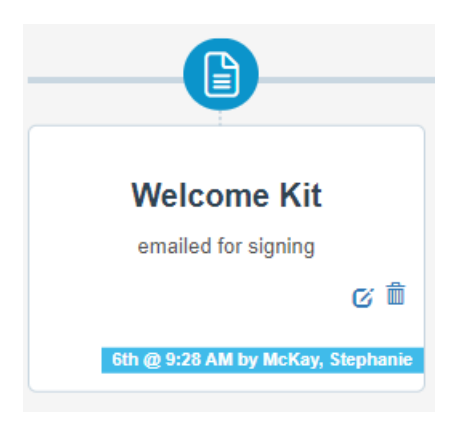

- Note for Support Coordination documents as below

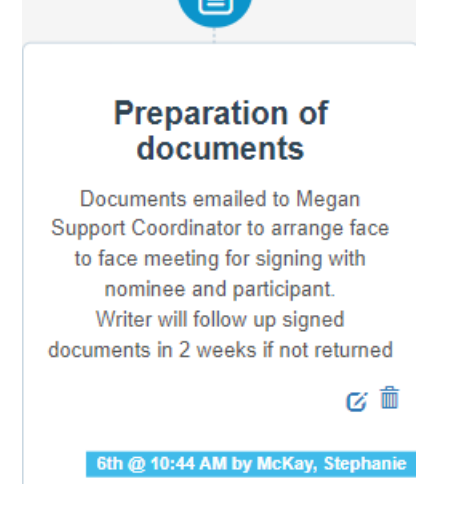

- Unsigned document to be saved as UNSIGNED in the heading in the below link

#### V:\Client Services - Headway Documents\DOCS - IN PROGRESS

- Upload the unsigned copy to the Client Checklist under the appropriate document list
- Upload the unsigned copy to Document TAB in the Service Agreement Headway folder.

The Support Coordinator assistant will develop and email documents to the Support coordinators and upload them as the procedure states above.

Use the template below as your email,

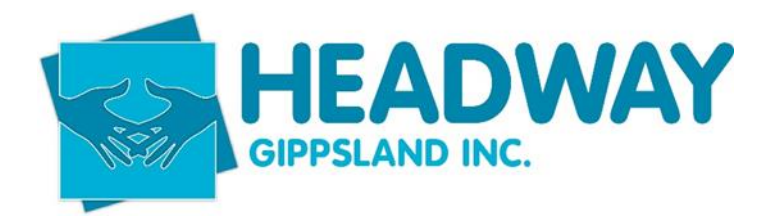

| $\triangleright$ | . To                        | • <u>Megan Mathisen;</u>                               |                 |                                                                                                    |
|------------------|-----------------------------|--------------------------------------------------------|-----------------|----------------------------------------------------------------------------------------------------|
| Send             | d Cc                        |                                                        |                 |                                                                                                    |
|                  | Subject                     | Documents - Sharon Watkinson                           |                 |                                                                                                    |
| PDF              | UNSIGNED Sharon W<br>171 KB | /atkinson - Conflict Of Interest - Mar 23.pdf          | POF             | UNSIGNED Sharon Watkinson - Support Coordination Home Visit Risk Assessment_Mar 23.pdf $\checkmark$ 240 KB |
| PDF              | UNSIGNED Sharon W<br>232 KB | atkinson - Support Coordination Agreement - Mar 23.pdf | <b>G</b><br>POF | UNSIGNED Sharon Watkinson - Service Agreement _ March23.pdf<br>294 KB                                      |
| Hi Meg           | an,                         |                                                        |                 |                                                                                                    |
| Docum            | ents attached 😊             |                                                        |                 |                                                                                                    |
| Kind R           | egards,                     |                                                        |                 |                                                                                                    |

#### Stephanie McKay Client Services Intake Coordinator Monday – Friday 9am – 3pm

When the signed copies are returned, they can then be deleted. (in the checklist only, the document section the unsigned copies can be archived)

### Checking Extended plans

# Checking EXTENDED NDIS plan

Finance will send an email to Intake with any date changes for bookings in Brevity.

# Always call to gain consent and check that any details need adding, also complete intake if this has not been done previously.

#### Example of email:

From: Brevity Care Software <<u>alert@brevitycaresoftware.com</u>> Sent: Wednesday, 5 April 2023 9:07 PM To: Finance <<u>finance@headwaygippsland.org.au</u>> Subject: Participant Plan Dates Changed

нi,

Just notifying you that The End Date for plan 'Wilson, Jarad - 1018 - NDIS - 04/22 to 04/23' has been changed from '05-Apr-2023' to '04-Apr-2024'

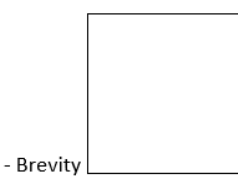

You can also pull a report from plan management funding to check old plan dates – you will need to have PRODA/PACE open to check if the plan has been extended or not.

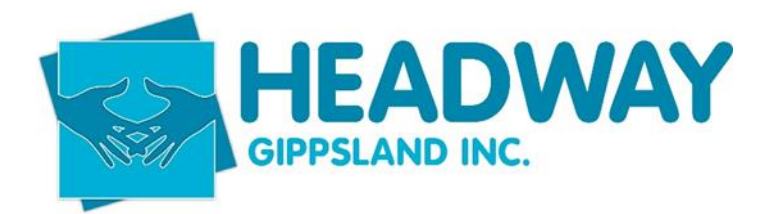

- Open Care Management
- Plan management
- Click "plan end date" to filter old dates to the top of the page

Plan Management Plan List | Active pmplans …

| + New 🗹 Edit |                                                         | linvoice Processing Fee | Import Invoices | Import Service Bookings | Resend Remittance V Filter | 🗟 Mail Merge | 👚 Import 📋 Delete |
|--------------|---------------------------------------------------------|-------------------------|-----------------|-------------------------|----------------------------|--------------|-------------------|
| Q            |                                                         |                         |                 |                         |                            |              |                   |
| 🗆 id         | Name                                                    | Funding Source          | NDIS Number     | Pricelis                | t Plan Start Date          | ÷            | Plan End Date     |
| 16749        | Watkinson, Sharon - 0608 - Pending - 10/22 to 03/23     | Pending                 | 430917155       | NDIS JAN-2              | 14-10-2022                 |              | 27-03-2023        |
| 16172        | James, Mycalie - 0328 - Pending - 01/22 to 03/23        | Pending                 | 430372993       | NDIS JUL-2              | 2 12-01-2022               |              | 28-03-2023        |
| 16048        | James, Brodie - 0342 - Pending - 11/21 to 03/23         | Pending                 | 430372992       | NDIS JUL-2              | 2 25-11-2021               |              | 30-03-2023        |
| 16367        | Turner, Tray - 1148 - Pending - 04/22 to 03/23          | Pending                 | 431522878       | NDIS JUL-2              | 2 06-04-2022               |              | 30-03-2023        |
| 16193        | Gleeson-Brown, Robert - 1244 - Pending - 12/21 to 04/23 | Pending                 | 430637062       | NDIS JUL-2              | 2 08-12-2021               |              | 02-04-2023        |
| 16875        | Telfer, Mitchell - 0506 - Pending - 01/23 to 04/23      | Pending                 | 430801808       | NDIS JUL-2              | 2 06-01-2023               |              | 02-04-2023        |
| 16247        | Crawford, Tina - 0651 - Pending - 02/22 to 04/23        | Pending                 | 430504690       | NDIS JUL-2              | 2 18-02-2022               |              | 03-04-2023        |
| 7848         | Panoutsopoulos, Jasmin - 1323 - NDIS - 04/21 to 03/23   | PLAN                    | 431482868       | NDIS JUL-2              | 2 30-03-2021               |              | 04-04-2023        |
| 15737        | Batty, Suzanne - 1073 - Pending - 08/21 to 04/23        | Pending                 | 430948077       | NDIS JUL-2              | 2 19-08-2021               |              | 04-04-2023        |
| 16882        | Gibson, Bradley - 9292 - PLAN - 11/22 to 11/23          | PLAN                    | 431161706       | NDIS JUL-2              | 2 28-11-2022               |              | 04-04-2023        |
| 16348        | Van Dorp, Mason - 0639 - NDIS - 04/22 to 04/23          | PLAN                    | 430204078       | NDIS JUL-2              | 2 07-04-2022               |              | 07-04-2023        |
|              |                                                         |                         |                 |                         |                            |              |                   |

### **Open PRODA/PACE**

#### - Select Service booking

For the PACE relationship – please see page 8.

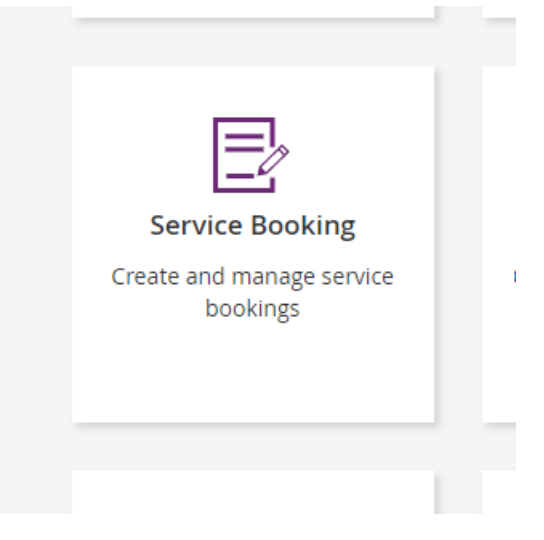

- Open "view service bookings" tab

🗇 Home / Plan Managem

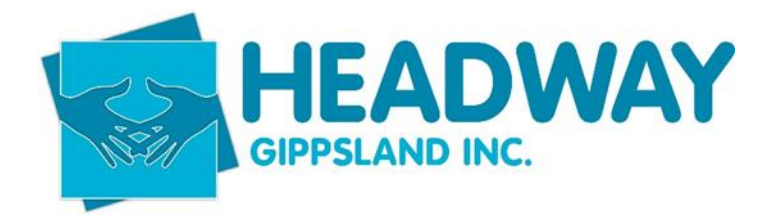

| Home / My Service Bool                       | king / Find                                                                      |                                        |                 |
|----------------------------------------------|----------------------------------------------------------------------------------|----------------------------------------|-----------------|
| View all your ser                            | <b>Find</b><br>vice bookings or search for a specific booking by participant's r | name NDIS number, status, booking numl | per or quote ID |
| View Service Booking-H<br>Find a Participant | Help ⑦<br>Enter participant name or NDIS number                                  | ♥ Refine Search                        | Search          |
| Search Results<br>9,635 Results found        |                                                                                  | Sort By Service Bool                   | ing Number 🗸 🗸  |

- Enter client's name, either first or surname NOT BOTH
- Find the record relating to the client

| Service Booking<br>Number | Quote ID         | Service<br>Booking Type | Participant Name<br>(NDIS Number) | Start Date | End Date   | Submitted<br>Date | Service<br>Booking<br>Status | Initiated<br>By |
|---------------------------|------------------|-------------------------|-----------------------------------|------------|------------|-------------------|------------------------------|-----------------|
| <u>60244950</u>           | Not<br>available | Plan Managed            | Jarad Wilson<br>(430963765)       | 05/04/2022 | 04/04/2024 | 13/05/2022        | Active                       | Provider        |
| 60244910                  | Not<br>available | Standard<br>Booking     | Jarad Wilson<br>(430963765)       | 05/04/2022 | 04/04/2024 | 13/05/2022        | Active                       | Provider        |

- Both records will need to be updated.
- Open the first record
- This will show the extended plan dates
- In another tab, open the plan to see budgets and ensure these align with what I update

|                                   | View Service Booking Details<br>Detailed view of the selected service booking                                           |          |               |            |            |  |             |   |        |  |  |  |
|-----------------------------------|----------------------------------------------------------------------------------------------------|----------|---------------|------------|------------|--|-------------|---|--------|--|--|--|
| i The se<br>Service Booking       | The service booking has been extended to align with the updated plan of the participant.                                |          |               |            |            |  |             |   |        |  |  |  |
| Participant Name<br>(NDIS Number) | 'articipant Name Type Number Quote ID Start Date End Date Revised Total In-Kind Program Status<br>NDIS Number) End Date |          |               |            |            |  |             |   |        |  |  |  |
| Jarad Wilson<br>(430963765)       | Plan Managed                                                                                                    | 60244950 | Not available | 05/04/2022 | 04/04/2024 |  | \$10,156.31 | - | Active |  |  |  |

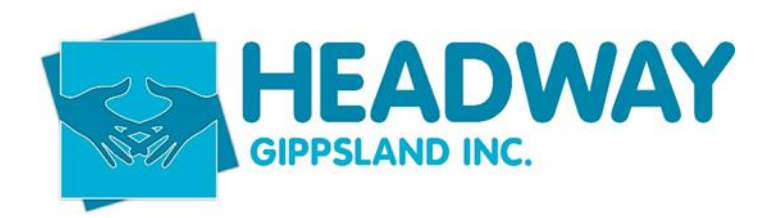

- Select "update Allocation"
- Funding should be able to be duplicated this means the NDIA has allowed the plan to be extended for a further 12 months and will effectively give the same amount of funding again. Increasing the funded booking.

| Jarad Wilson | Plan Managed | 60244950 | 05/04/2022 | 04/04/2024 | - | \$10,156.31 | - | Active |
|--------------|--------------|----------|------------|------------|---|-------------|---|--------|
| (430963765)  |              |          |            |            |   |             |   |        |

#### Support Details

| No. | Support Budget                              | Support ltem<br>Number | Support Item<br>Name | Quantity | Allocated Amount<br>(Unit Price) | Remaining<br>Amount |
|-----|---------------------------------------------|------------------------|----------------------|----------|----------------------------------|---------------------|
| 1   | CB Daily Activity                           | -                      | -                    | 1        | \$6,799.86                       | \$1,868.43          |
| 2   | CB Social Community and Civic participa     | -                      | -                    | 1        | \$1,627.25                       | \$1,627.25          |
| 3   | Consumables                                 | -                      | -                    | 1        | \$1,000.00                       | \$1,000.00          |
| 4   | Social Community and Civic<br>Participation | -                      | -                    | 1        | \$500.00                         | \$500.00            |
| 5   | Daily Activities                            | -                      | -                    | 1        | \$229.20                         | \$229.20            |

∗ □ I declare that this Service Booking has been discussed with and agreed by the participant.

Tick the box and select submit once you have updated the funding.

- If the screen shows a red error across the top of the screen, copy and paste the amount given and paste it into the appropriate line item.

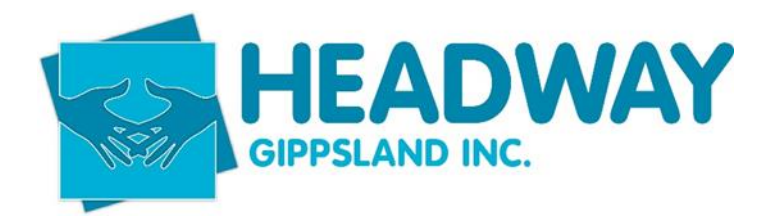

Support Category CB Daily Activity amount 15,200.00 exceeds the Funds Management amount 13,581.14

Home / Service Bookings / Find / View

View Service Booking Details Detailed view of the selected service booking

The service booking has been extended to align with the updated plan of the participant.

#### Service Booking Details

| Participant Name<br>(NDIS Number) | Туре         | Number   | Quote ID               | Start Date   | End Date   | Revised<br>End Date | Total                               | In-Kind Program     | Status |
|-----------------------------------|--------------|----------|------------------------|--------------|------------|---------------------|-------------------------------------|---------------------|--------|
| Jarad Wilson<br>(430963765)       | Plan Managed | 60244950 | Not available          | 05/04/2022   | 04/04/2024 | -                   | \$10,156.31                         | -                   | Active |
| Support Detail                    | s            |          |                        |              |            |                     |                                     |                     |        |
| No. Support Bud                   | iget         |          | Support Item<br>Number | Supp<br>Name | e<br>e     | Quantity            | Allocated<br>Amount<br>(Unit Price) | Remaining<br>Amount |        |
| 1 CB Daily Act                    | ivity        |          | -                      | -            |            | 1                   | \$6,799.86                          | \$1,868.43          |        |

- Tick the box and submit again.

Go back to view service bookings and follow the above steps to update any active bookings for the client.

There should be plan management funding for monthly fees (not set up; you can only claim 1 setup fee) and plan management funding items for core and CB budgets.

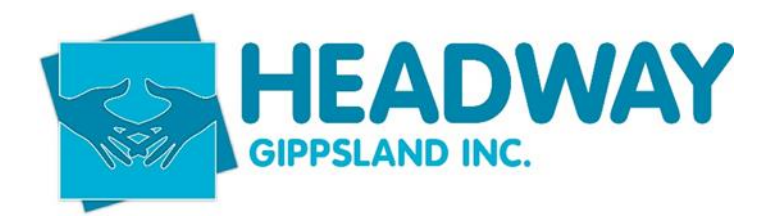

PACE SYNC APPLIED HERE - The client screen in Brevity now needs to be "synced" to pull the records from PRODA/ PACE.

- Open client tab
- Select client
- Enter client name first OR surname
- Double-click to open the file
- Scroll down to "plan management funding" on the right-hand side of the screen
- Double-click on the funding line item to open it
- Click service bookings

| ave 🛞 Close                               |                      | Funding Statement | Service Bookings | ⊘ Deactivate  | 🔒 🖓 Communic |
|-------------------------------------------|----------------------|-------------------|------------------|---------------|--------------|
| is form: Plan Details Budgets Invoices Al | llocated Budgets     |                   |                  |               |              |
| ו Details                                 |                      |                   |                  |               |              |
| Details                                   |                      | Plan Dates        |                  |               |              |
| Client*                                   | Wilson lared 1019    |                   | Start Data @     | * [#] Tuo 05/ | 14/2022      |
| Client                                    | Wilson, Jarad - 1010 |                   | Start Date C     | Tue,05/0      | 4/2022       |
| Funding Source*                           | & PLAN               |                   | End Date ④       | * 🗰 Thu,04/0  | )4/2024      |
| NDIS Number*                              | 430963765            |                   | Plan Start Date  | Tue,05/0      | 4/2022       |
| Pricelist*                                | D NDIS JUL-22        |                   | Plan End Date    | 111 Thu,04/0  | )4/2024      |
| Price Guide*                              | NSW, VIC, QLD, ACT   | Notes             |                  |               |              |
|                                           |                      | Notes             |                  |               |              |
|                                           |                      |                   |                  |               |              |
|                                           |                      |                   | Notes @          |               |              |

- Click "resync Brevity Budgets"
- Close
- Save and close
- Update the client checklist with new end dates
- Add client note in notes TAB

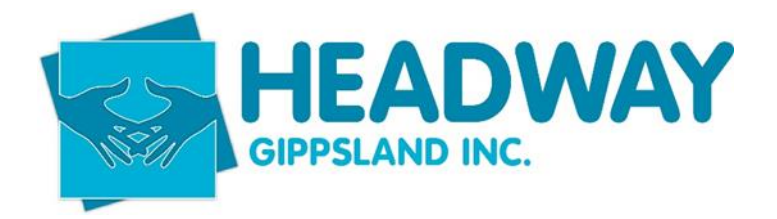

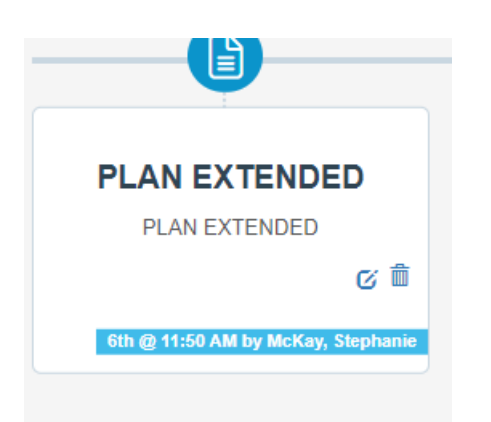

- Open emails
- Create new email
- Send email to Invoice enquires and finance
- See template below

| ~    |         |                                                                                  |
|------|---------|----------------------------------------------------------------------------------|
| Send | То      | ○ <u>Invoice Enquiries;</u> ○ <u>Finance</u> ;                                   |
|      | Сс      | ○ <u>Co-ordination</u> ; ○ <u>Support Coordination Assistant</u> ; If applicable |
|      | Subject | Clients name - Plan Extended                                                     |

### Checking Ended plans

Finance will send an email to Intake with any date changes for bookings in Brevity.

# Always call to gain consent and check that any details need adding, also complete intake if this has not been done previously.

Example of email:

From: Brevity Care Software <<u>alert@brevitycaresoftware.com</u>> Sent: Wednesday, 5 April 2023 9:45 AM To: Finance <<u>finance@headwaygippsland.org.au</u>> Subject: Participant Plan Dates Changed

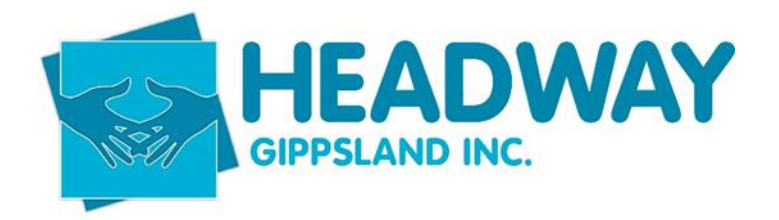

Hi,

Just notifying you that The End Date for plan 'Hough, Lucinda - 9223 - Pending - 04/22 to 03/23' has been changed from '07-Feb-2023' to '07-Feb-2023'

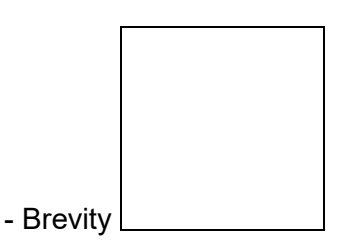

- Open PRODA

- Click Client Tab

Select Client

Enter the client name from the email.

Click on plan management funding, which is found on the right side of the main client screen.

If the service booking date has passed, funding needs to be amended to "pending"

| Hough, Lucinda - 9223 - Pendin                    | g - 04/22 to 03/23     |            |                   |                 |                            |
|---------------------------------------------------|------------------------|------------|-------------------|-----------------|----------------------------|
| ( Close                                           |                        |            | Funding Statement | ervice Bookings | <ul> <li>Activa</li> </ul> |
| On this form: Plan Details Budgets Invoices Alloc | ated Budgets           |            |                   |                 |                            |
| Plan Details                                      |                        |            |                   |                 |                            |
| Details                                           |                        | Plan Dates |                   |                 |                            |
| Client*                                           | D Hough Lucinda - 9223 |            | Start Date @*     | (III) Wed 20/04 | /2022                      |
| Funding Source*                                   | D Pending              |            | End Date @*       | [11] Tue,07/02/ | 2023                       |
| NDIS Number*                                      | 431898672              |            | Plan Start Date*  | Tue,08/03/      | 2022                       |
| Pricelist*                                        | DNDIS JUL-22           |            | Plan End Date     | 111 Tue,07/02/  | 2023                       |
| Price Guide*                                      | NSW, VIC, QLD, ACT     | Notes      |                   |                 |                            |
|                                                   |                        | Notes      |                   |                 |                            |

- Email or phone call is then made to the participant/nominee or Support coordinator (if one is listed) chasing a copy of the new plan.

Note to be added to notes tab top of client screen.

- Template to be used – "Email chasing a copy of the new plan."

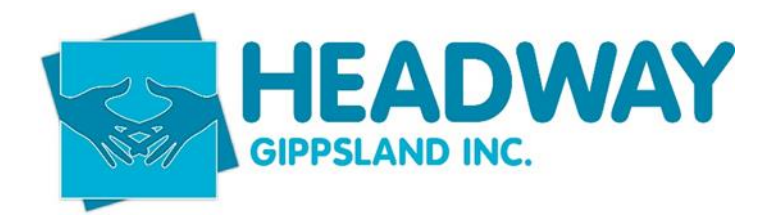

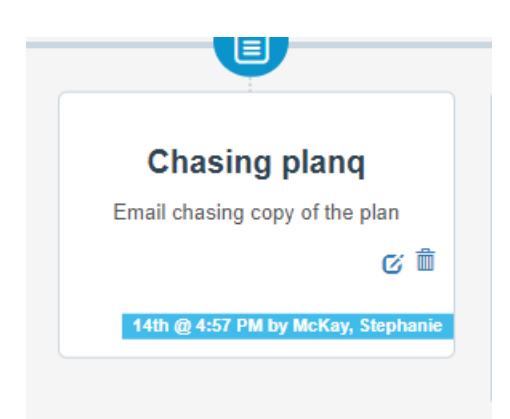

Follow up 2 weeks later – you need to pull the report in the plan management area by searching pending plans with an old end date. See steps below

- Client Care Management
- Click plan management
- Click on the wording "plan end date" to filter by the end dates

| Plan Managen | nent Plan List   Active pmplans …                  |                        |                 |                         |                                                                     | 6            | Home / Plan Managem |
|--------------|----------------------------------------------------|------------------------|-----------------|-------------------------|---------------------------------------------------------------------|--------------|---------------------|
| + New 🗹 Edit |                                                    | Invoice Processing Fee | Import Invoices | Import Service Bookings | $igsquare$ Resend Remittance $\ensuremath{\bigtriangledown}$ Filter | 🗟 Mail Merge | 👚 Import 📋 Delete   |
| Ø            |                                                    |                        |                 |                         |                                                                     |              |                     |
| 🗆 id         | Name                                               | Funding Source         | NDIS Number     | Pricelis                | t Plan Start Date                                                   |              | Plan End Date       |
| 16154        | Mizzi, Josephine - 0346 - Pending - 01/22 to 11/23 | Pending                | 430732377       | NDIS JUL-2              | 2 20-01-2022                                                        |              | 09-10-2022          |
| 16120        | Francois, Adrian - 9156 - Pending - 01/22 to 12/23 | Pending                | 431070087       | NDIS JUL-2              | 2 08-12-2021                                                        |              | 26-02-2023          |
| 16064        | May, Peter - 1068 - Pending - 11/21 to 03/23       | Pending                | 431514980       | NDIS JUL-2              | 2 26-11-2021                                                        |              | 14-03-2023          |
| 7231         | Meddings, George - 0493 - Pending - 03/21 to 03/23 | Pending                | 430574537       | NDIS JUL-2              | 2 25-03-2021                                                        |              | 16-03-2023          |
| 16246        | Sutton, Stanley - 0836 - Pending - 02/22 to 03/23  | Pending                | 430376716       | NDIS JUL-2:             | 2 21-02-2022                                                        |              | 22-03-2023          |

- Funding source should show pending, this will give you the list of clients you need to follow up.

No response after 2 weeks – please make client inactive and add to Excel spreadsheet – See Monthly reporting procedure

Deactivate client file - see procedure deactivate client.

If the client's plan is a PACE plan, the client will drop off PACE; we will receive the below email.

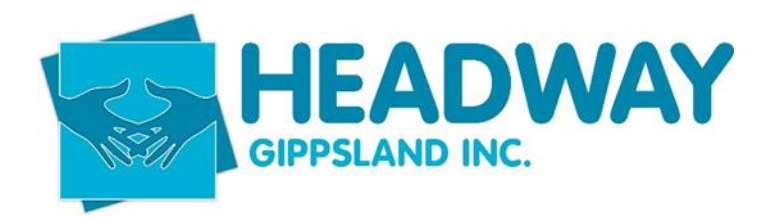

From: Brevity Care Software <<u>alert@brevitycaresoftware.com</u>> Sent: Friday, February 21, 2025 12:50:17 PM (UTC+10:00) Canberra, Melbourne, Sydney To: Finance <<u>finance@headwaygippsland.org.au</u>> Subject: Participant Plan Dates Changed

Hi,

Just notifying you that The End Date for plan 'Hall, Gillian - 9119 - NDIS - 06/22 to 06/25' has been changed from '04-Jun-2025' to '20-Feb-2025'

- Brevity

You will then get another email as follows

From: Brevity Care Software <alert@brevitycaresoftware.com>
Sent: Friday, February 21, 2025 1:00:43 PM (UTC+10:00) Canberra, Melbourne, Sydney
To: Finance <<u>finance@headwaygippsland.org.au</u>>
Subject: New Participant PACE Relationship Established

Hi,

Just notifying you that a New Relationship has been established within PACE for 'Hall, Gillian - 9119'

- Brevity

Please then follow the gain consent and load Plan Management funding procedures.

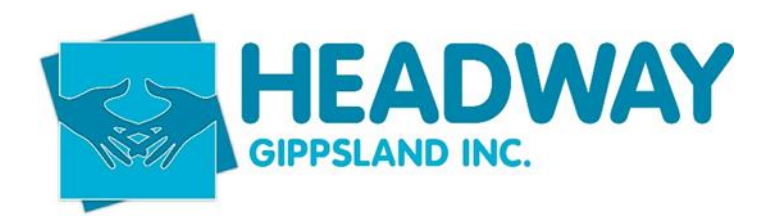

### Monthly Intake Report – Excel Spreadsheet

This report is to remain open on your desktop daily, it is a live document that is to be updated each time you receive

- New client
- Pending referral for a service at Headway
- Renewing NDIS plan
- Extension of a current plan
- Exits

Link for file

V:\Intake

This spreadsheet is pretty straightforward; just add the date, clients name, depending If they are PM, SC, 1:1, HC or SSG, click on the one most relevant to this client and type Extended, renewed, or new

Extended – If their plan was extended for a further year

Renewed – is a returning client with a new plan

New – new client

Then for the hours for SC, 1:1 and HC place them in the relevant boxes, as what the hours are for the month.

This spreadsheet is to be emailed on the 1<sup>st</sup> day of each month; it is to be emailed to the following departments, as seen below.

HR/Operations manager

**General Manager** 

CEO

Support Coordination Manager

Plan Management/CRM Technical Administrator

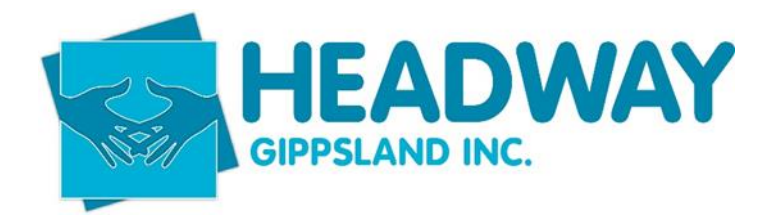

#### Marketing

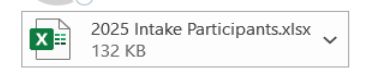

From: intake

Sent: Wednesday, 5 February 2025 9:25 AM To: Debbie Lee <<u>d.lee@headwaygippsland.org.au</u>>; Wendy Matthews <<u>w.matthews@headwaygippsland.org.au</u>>; Jenelle Henry <<u>j.henry@headwaygippsland.org.au</u>>; Nicky Levey <<u>n.levey@headwaygippsland.org.au</u>>; Ben Munro <<u>b.munro@headwaygippsland.org.au</u>>; Ce: Krista Mountford <<u>k.mountford@headwaygippsland.org.au</u>> Subject: January 2025 intake

Good morning,

Please find attached January 2025 intake.

### Deactivating a client file

Files can be deactivated for a number of reasons

- Failure to make contact after a plan has ended
- Request to cease services
- No longer receiving NDIA funding.

Open Brevity

- Click the clients tab
- Click Client
- Type in client first OR surname and double click the name to open file.
- Enter Note Select the notes tab (this will be the email outlining the decision to cease services or a note to state failure to contact after the plan ended letter has been sent.
- E.g.

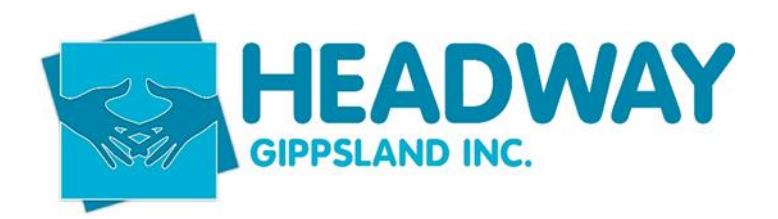

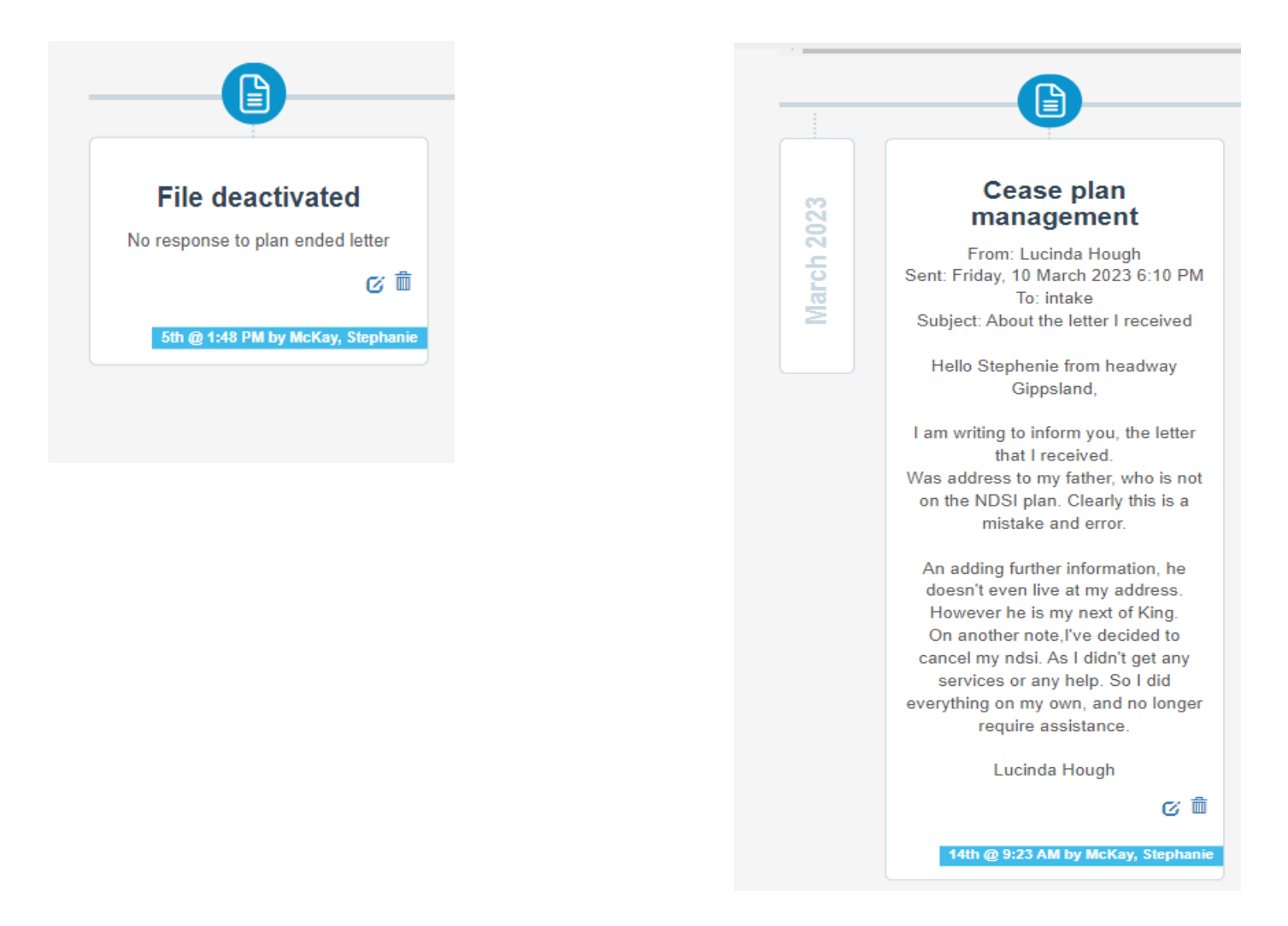

Funding records also need to be deactivated.

- Open plan management funding on main brevity client screen
- Select deactivate
- Select save
- Close

Client Checklist items are to now be deactivated

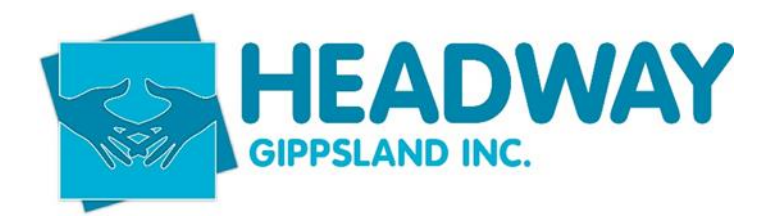

#### Checklist

| Name                                   | Expiry | Present    |
|----------------------------------------|--------|------------|
| Service Agreement / Miscellaneous Deed |        | $(\times)$ |
| Schedule Of Supports                   |        | $(\times)$ |
| NDIS Plan / Request for services       |        | $(\times)$ |
| OH&S Checklist                         |        | $\odot$    |
| Support Plan                           |        | $\odot$    |
| Headway Services Consent               |        | $(\times)$ |

Click on each item separately and select deactivate.

- Click save
- Close
- Complete with each line
- Close checklist
- Select save top left corner of main client brevity screen

There should now be no dates or ticks listed on the client checklist as pictured above.

Click deactivate

- Select the reason from the drop-down box relating to the reason why the participant is leaving Headway.
- Enter comments. i.e. no contact. OR ceased services, moving to another provider.
- Click deactivate

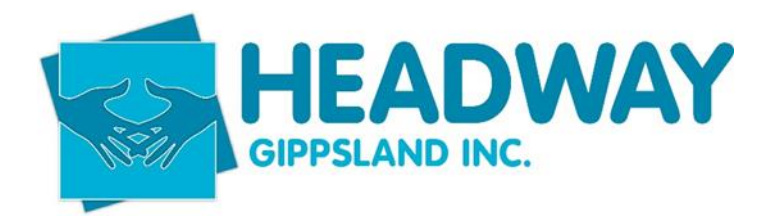

| Deactivation Rea | Deactivation Reason       |         |              |
|------------------|---------------------------|---------|--------------|
| Select Reason    | Moved to another provider |         |              |
| Comments         |                           |         |              |
|                  |                           |         |              |
|                  |                           |         |              |
|                  |                           |         |              |
|                  |                           |         |              |
|                  |                           |         |              |
|                  |                           |         |              |
|                  |                           |         |              |
|                  |                           |         |              |
|                  |                           |         |              |
|                  |                           | ⊗ Close | ⊗ Deactivate |

Send a bulk email to all staff listed below to advise of the reason why the client is being deactivated and the date service booking will be closed.

Example.

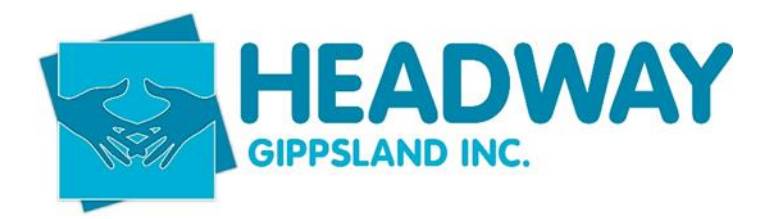

| $\triangleright$ | From 🗸  | intake@headwaygippsland.org.au                                                                       |
|------------------|---------|----------------------------------------------------------------------------------------------------|
| Send             | То      | E All Plan Management Team; ○ Finance; ○ Co-ordination; (If applicable)                              |
|                  | Cc      | S Wendy Matthews; S Debbie Lee; C Krista Mountford; ⊞ All Support Coordination Team; (If applicable) |
|                  | Subject | bob Jane                                                                                             |

Good morning,

Bob would like to cease plan management/ and or Support coordination Service booking with be closed in 30 days – (enter dates 30days from the date of exit interview)